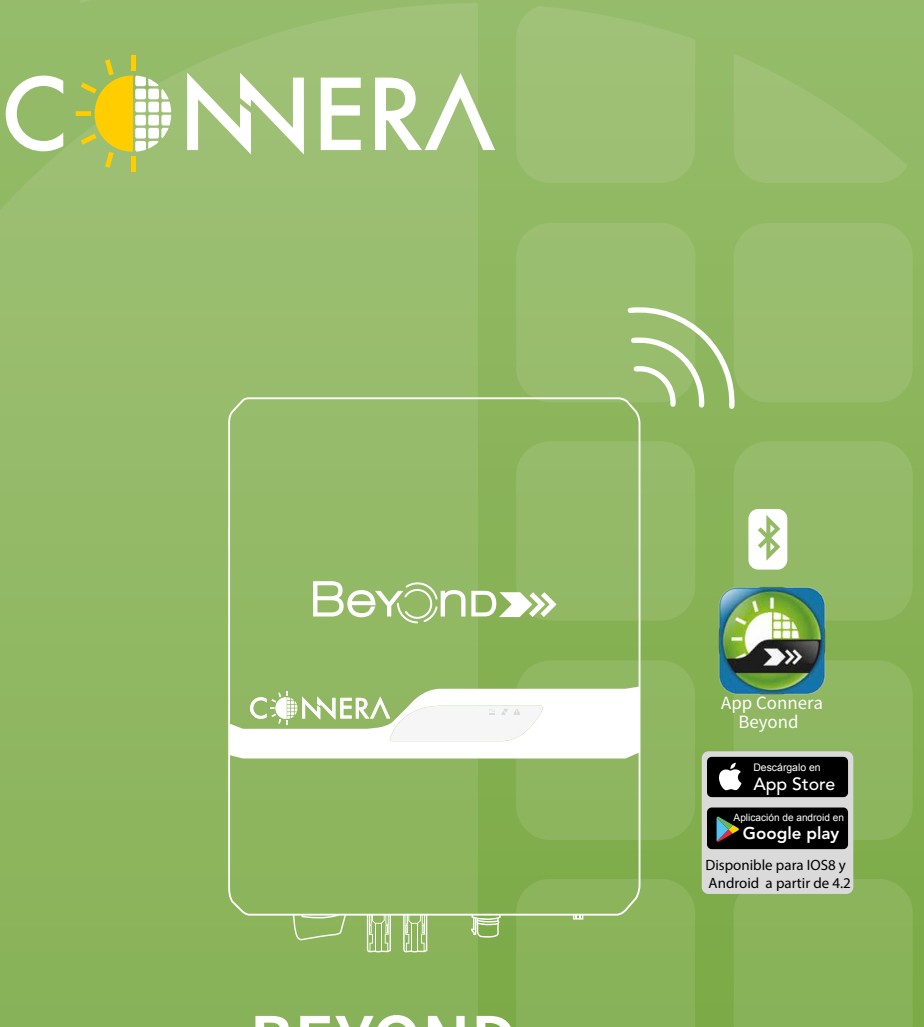

# BEYOND

Guía de instalación y configuración del dispositivo WiFi

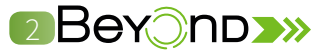

Por su seguridad, antes de continuar asegúrese de haber seguido las indicaciones descritas en el manual de operación.

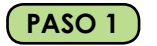

Remueva la placa metálica

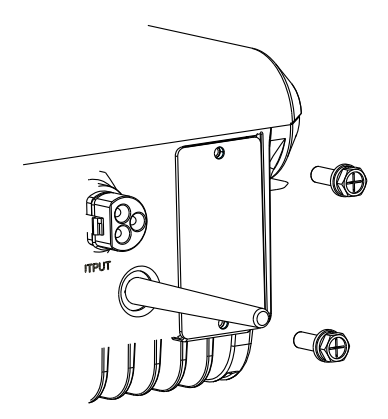

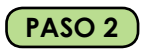

Instale cuidadosamente el dispositivo WiFi (incluido en su inversor monofásico):

En este paso NO coloque los tornillos de sujeción, ya que será necesario desconectarlo en el inciso k

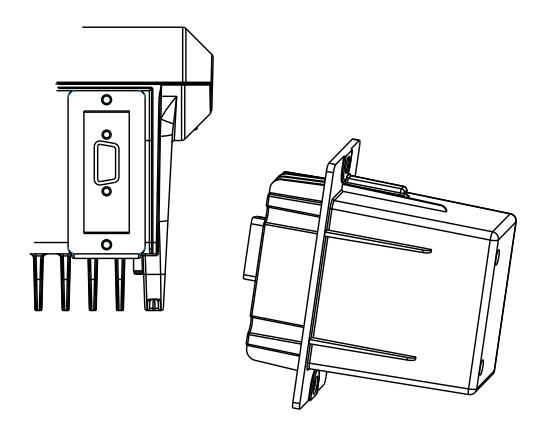

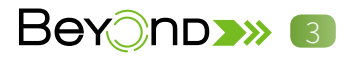

### PASO 3

Para realizar la configuración del dispositivo WiFi es necesario instalar la App CONNERA BEYOND, disponible para IOS y Android.

Debido a que la configuración será mediante la comunicación bluetooth asegúrese de respetar la distancia de este protocolo de comunicación.

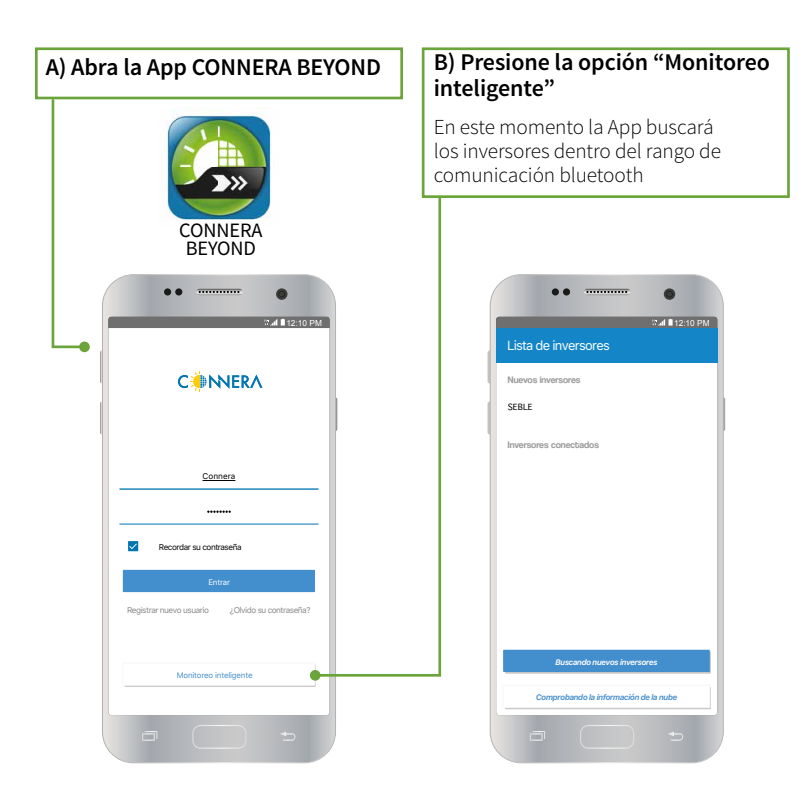

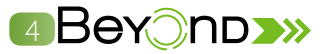

### C) Seleccione el inversor

A continuación podrá ver los valores de desempeño del inversor

## D) Presione la opción de los tres puntos :

De las opciones desplegadas seleccione "Ajustes"

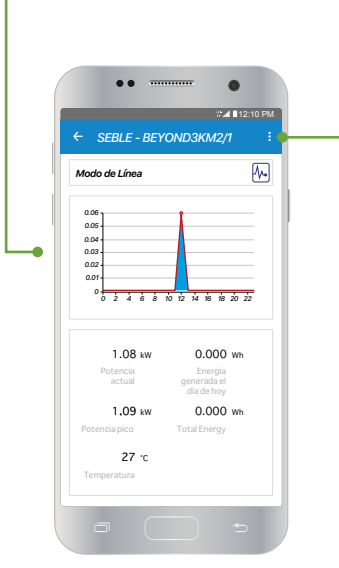

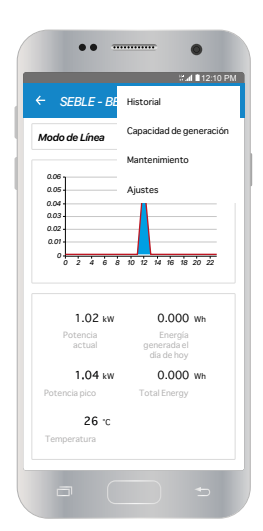

| e la contraseña "admin" presione<br>r como administrador"                                                                                                    |
|----------------------------------------------------------------------------------------------------|
| •• •••                                                                                                    |
| C CONTRACTOR DE LA CONTRACTOR DE LA CON |
|                                                                                                    |

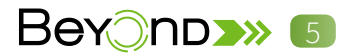

bando la información de la nube

#### H) Presione "SSID WiFi" para G) Desde esta pantalla haremos la configuración de la red WiFi a la establecer el nombre de la red cual estará conectado el inversor Presione aceptar. •• -----•• -----. 0 ## 12:11 PM 🖬 🖬 12:11 PM ← Ajustes Ajustes básicos Fecha y hora SSID WIFI Dirección IP CONNERA SSID WIFI CANCELAR ACEPTAR Contraseña WIFI ModBus Usuario 4 5 6 7 8 9 0 R T Y U I O P Enlazar la cuenta de la nube 2 3 W E G H J K L Ñ Cambiar de usuario ZXCVBNM Modificar la contraseña 123 \* < Español (US) > 🗍 😝 NOTA: Compruebe que el nombre tenga máximo 16 caracteres, sea escrito de forma correcta y que la intensidad de la señal sea mayor al 60% I) Presione "Contraseña WiFi" J) Regrese a través de las diferentes pantallas hasta Escriba la contraseña y presione aceptar visualizar la siguiente pantalla •• -----•• -----. . #**4** ■ 12:11 P 22.14 PM Nuevos inversores SEBLE Inversores conectados SEBLE CONTRASEÑA WIFI 12345678 CANCELAR ACI

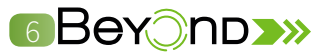

K) En esta pantalla desconecte el dispositivo WiFi por 5 segundos, actualice la app y conéctelo nuevamente

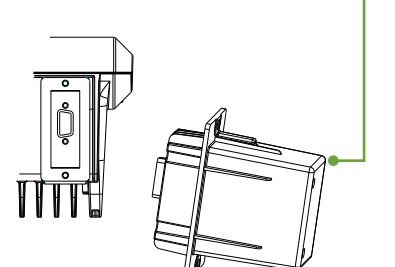

### L) Actualice la App, deslizando un dedo hacia abajo sobre la pantalla

|   | •• •••                                |
|---|---------------------------------------|
|   | <b>%⊿i ∎</b> 12:14 PM                 |
|   | Lista de inversores                   |
|   | Nuevos inversores                     |
|   | SEBLE                                 |
|   | Inversores conectados                 |
|   | SEBLE                                 |
|   |                                       |
|   |                                       |
|   |                                       |
|   |                                       |
|   |                                       |
|   |                                       |
| Į | Buscando nuevos inversores            |
|   | Comprobando la información de la nube |
|   |                                       |

### M) Usted verá el siguiente símbolo sobre la pantalla

Una vez se actualice la app repita los pasos B,C,D y G

N) Verifique la dirección IP ha cambiado. Esto confirmará que la configuración se ha efectuado correctamente.

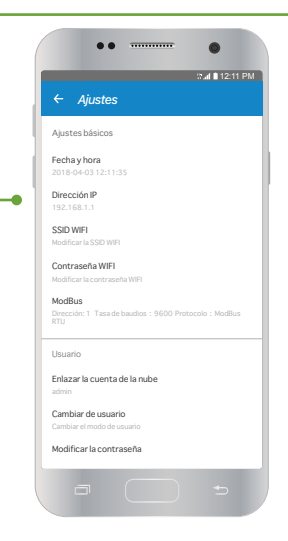

En caso de no ser así, repita nuevamente el procedimiento.

Nota: (En algunos caso será necesario esperar hasta 5 segundos para cargar la nueva IP)

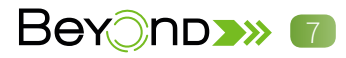

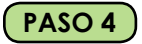

Fije cuidadosamente el dispositivo WiFi al inversor

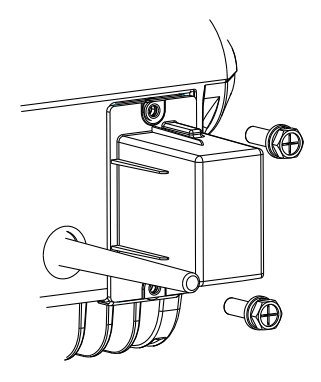

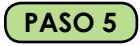

Cree su usuario desde la App en la opción "Registrar nuevo usuario" o a través del portal http://monitoreobeyond.connera.com

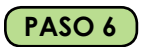

Al recibir el correo de confirmación haga clic en el link para activar su cuenta

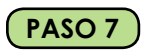

Felicidades ha realizado la configuración con éxito

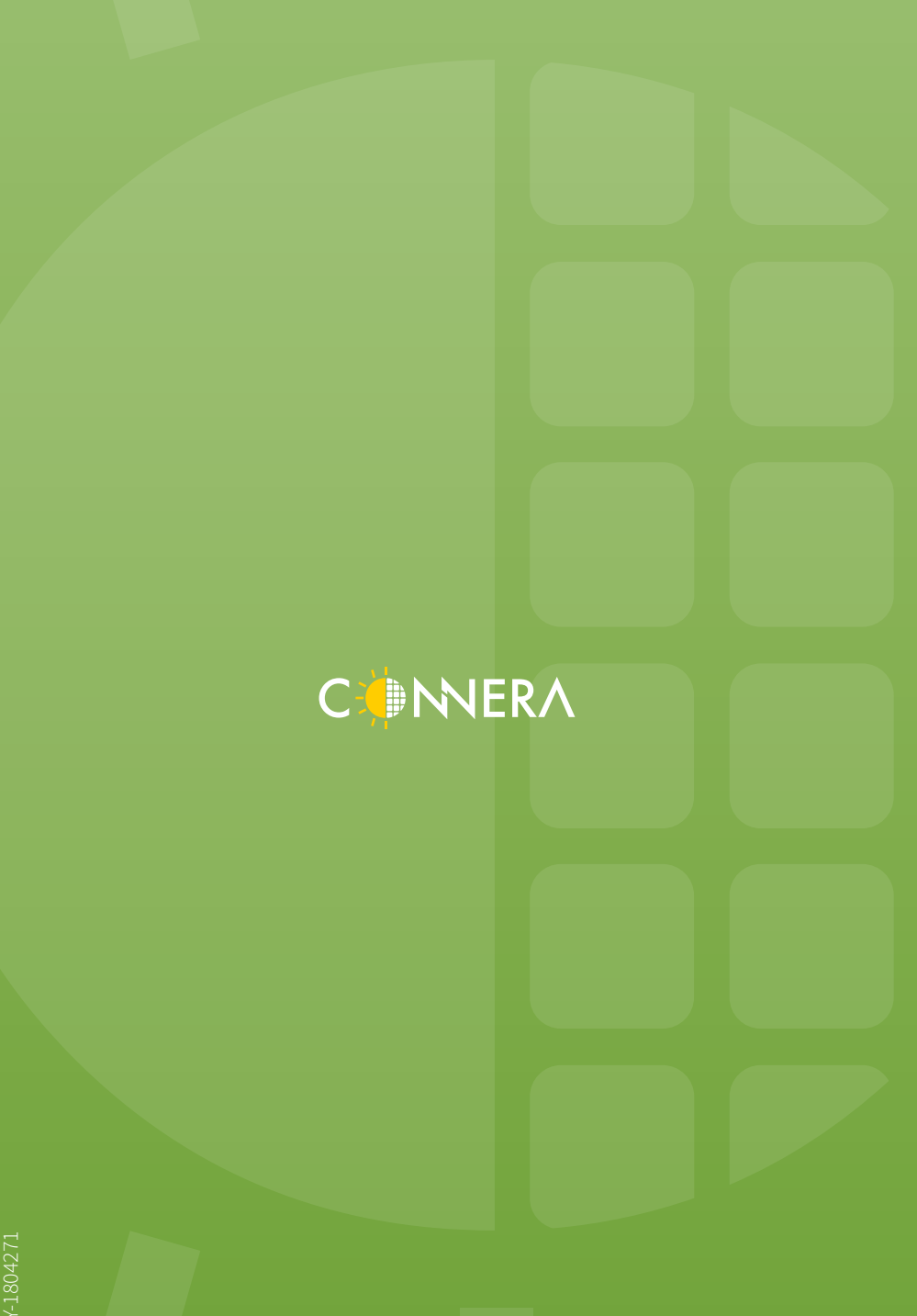

GICO-BEY-180427